## CARAS Travel Grant Portal Application Instructions for Faculty Mentors

New in 2024: CARAS Project Grant Applications must be submitted and reviewed entirely through TU Portal. PDF and paper applications are no longer accepted.

After your student submits their CARAS Travel Grant application online (and lists you as their endorsing faculty on the application), you will receive an email notification requesting your endorsement. Please navigate to the Enrichment Programs Portal (<u>https://tuportal6.temple.edu/group/home/enrichment-programs</u>) and click on the "Creative Arts, Research and Scholarship (CARAS) Program **Travel Grant**" tab. Any applications pending your endorsement will appear on the right-hand side when you click the tab.

## Menu

|              | Creative Arts, Research and<br>Scholarship (CARAS) Program                                                                            | > |
|--------------|----------------------------------------------------------------------------------------------------|---|
| <br><b>-</b> | Creative Arts, Research and<br>Scholarship (CARAS) Program<br>Travel Grant                                                            | > |
| _            | Diamond Peer Teachers<br>Application Deadline: 2/26/24<br>Letter of Recommendation<br>Deadline: 3/8/24<br>Expect Decision By: 3/29/24 | > |
| —            | Diamond Research Scholars                                                                                                    | > |
|              | Symposium for Undergraduate<br>Research and Creativity<br>Application Deadline: 2/8/24<br>Symposium Date: 4/11/24                     | > |
|              | Decision Letters                                                                                                    | > |

In order to view an application, click the orange "Edit" button next to their submission. Review the application details, abstract, conference acceptance, and budget.

| Only Temple undergraduates may complete the Creative Arts, Research and Scholarship (CARAS)<br>Travel submission form. Supporting/nominating faculty will be notified by email when their<br>student's submission is ready for review. Please direct questions to caras@temple.edu. | Action I have reviewed the attached project proposal, support the line of inquiry or work the student<br>has indicated, and will provide support and guidance to the student as needed and warranted<br>during the project. |
|----------------------------------------------------------------------------------------------------|----------------------------------------------------------------------------------------------------|
| Pending Approval (1)                                                                                                    | Select Action *                                                                                                    |
|                                                                                                    | Endorse 🗸 🗸                                                                                                    |
|                                                                                                    |                                                                                                    |
| DETAILS STATUS SUBMITTED ACTION                                                                                                    | Comments                                                                                                    |
| Philadelphia Presentation (Test Conference)         Submitted         07/10/2024         Edit           Showing 1 to 1 of 1 entries         First         Previous         1         Next         Last                                                                              |                                                                                                    |
|                                                                                                    | Endorse                                                                                                    |
| Submitted                                                                                                    |                                                                                                    |
| SEARCH ALL COLUMNS:                                                                                                    | Details (Submitted)                                                                                                    |
| DETAILS ACTION                                                                                                    | ×                                                                                                    |
| SUBMITED                                                                                                    | 916028076 UG                                                                                                    |
| There are no records to display.                                                                                                    | Martin & Comm Klein Calleor Martin Studies and Production                                                                                                    |
| Showing 0 to 0 of 0 entries First Previous Next Last                                                                                                    | CONFERENCE<br>Ext Conference                                                                                                    |
|                                                                                                    | Locanion<br>Philadelphia, Pennsylvania United States                                                                                                    |
|                                                                                                    | CONFERENCE DATES<br>2025-01-02 to 2025-01-03                                                                                                    |
|                                                                                                    | TRAVEL DATES 2025-01-01 to 2025-01-04                                                                                                    |
|                                                                                                    | INTERNATIONAL TRAVEL REQUIRED     Yes   U.S. State Department Travel Advisory of level 3 or 4: Yes                                                                                                    |
|                                                                                                    | Philadelphia Presentation                                                                                                    |
|                                                                                                    | FORMAT<br>Other: Oral                                                                                                    |
|                                                                                                    | ABSTRACT<br>This is where an abstract would be written.                                                                                                    |
|                                                                                                    | ADDITIONAL FUNDING<br>This is where additional funding would go.                                                                                                    |
|                                                                                                    | CONFRENCE ACCEPTANCE LETTER<br>Conference Acceptance Letter                                                                                                    |
|                                                                                                    | Eaculty Endorsement                                                                                                    |
|                                                                                                    | racity indeferrent                                                                                                    |
|                                                                                                    | ACULITY ENDORSEMENT                                                                                                    |
|                                                                                                    |                                                                                                    |
|                                                                                                    | Proposed Budget ×                                                                                                    |
|                                                                                                    | TRANSPORTATION<br>\$800.00                                                                                                    |
|                                                                                                    | \$125.00                                                                                                    |
|                                                                                                    | S0.0                                                                                                    |
|                                                                                                    | 975.00                                                                                                    |
|                                                                                                    | This is where itemization would go.                                                                                                    |
|                                                                                                    | This is where rationale would go.                                                                                                    |
|                                                                                                    | This is where additional funding would go.                                                                                                    |

Navigate to the "Action" drop-down menu. After reviewing the application, if you decide to **endorse the application**, please select the "Endorse" action from the drop down menu and type any comments about your decision in the box below. Hit the orange "Endorse" button to complete your action. If you endorse the application, you will also need to submit a letter of recommendation (see instructions further down).

| Action                                       |                                                                                                    |
|----------------------------------------------|----------------------------------------------------------------------------------------------------|
| I have reviewed the a<br>during the project. | ittached project proposal, support the line of inquiry or work the student has indicated, and will provide support and guidance to the student as needed and warranted |
| Select Action *                              |                                                                                                    |
| Endorse                                      |                                                                                                    |
| Comments                                     |                                                                                                    |
|                                              |                                                                                                    |
|                                              |                                                                                                    |
|                                              |                                                                                                    |
|                                              | Endorse                                                                                                    |
|                                              |                                                                                                    |

If, after reviewing the application, you decide **not to endorse their application**, please select the "Do Not Endorse" action from the drop down menu and type any comments about your decision in the box below. Hit the orange "Not Endorsed" button to complete your action.

|                                                                                                    | - |
|----------------------------------------------------------------------------------------------------|---|
| Action                                                                                                    |   |
| I have reviewed the attached project proposal, support the line of inquiry or work the student has indicated, and will provide support and guidance to the student as needed and warranted 🗙 during the project. |   |
| Select Action *                                                                                                    | _ |
| Do Not Endorse                                                                                                    |   |
| Comments to Student *                                                                                                    |   |
|                                                                                                    |   |
|                                                                                                    |   |
|                                                                                                    |   |
|                                                                                                    |   |
| Not Endorsed                                                                                                    |   |

## After Endorsing the Application:

Once you endorse the application, you will see that the "Faculty Endorsement" box displays your endorsement and the application status in the dashboard has changed to "Pending Recommendation."

| Only Temple undergraduates may complete the Creative Arts, Research and Scholarship (CARAS)<br>Travel submission form. Supporting/nominating faculty will be notified by email when their<br>student's submission is ready for review. Please direct questions to caras@temple.edu. | Details (Pending Recommendation)                                                                  |
|----------------------------------------------------------------------------------------------------|---------------------------------------------------------------------------------------------------|
|                                                                                                    | 916028076 UG                                                                                      |
| Approval History                                                                                                    | [Media & Camm, Klein College] Media Studies and Production                                        |
| Help SEARCH ALL COLUMNS:                                                                                                    | CONVENENCE<br>Test Conference                                                                     |
| DETAILS A STATUS ACTION                                                                                                    | Location     Philadelphia, Pennsylvania United States                                             |
| Philadelphia Presentation (Test Conference) Pending Recommendation View                                                                                                    | CONVERENCE DATES 2025-01-02 to 2025-01-03                                                         |
| Showing 1 to 1 of 1 entries First Previous 1 Next Last                                                                                                    | TRAVEL DATES 2025-01-01 to 2025-01-04                                                             |
|                                                                                                    | INTERNATIONAL TRAVEL REQUIRED<br>Yes   U.S. State Department Travel Advisory of level 3 or 4: Yes |
| Submitted SEARCH ALL COLUMNS:                                                                                                    | Philadelphia Presentation                                                                         |
| DETAILS ACTION                                                                                                    | VORMAT     Other: Oral                                                                            |
| There are no records to display.                                                                                                    | ABSTRACT<br>This is where an abstract would be written.                                           |
| Showing 0 to 0 of 0 entries First Previous Next Last                                                                                                    | ADDITIONAL FUNDING<br>This is where additional funding would go.                                  |
|                                                                                                    | CONVERENCE ACCEPTANCE LETTER<br>Conference Acceptance Letter                                      |
|                                                                                                    |                                                                                                   |
|                                                                                                    | Faculty Endorsement                                                                               |

## There is one more step after endorsement- the letter of recommendation.

Once you submit your endorsement, you will receive another email notification asking you to submit a letter of recommendation in support of the endorsed student application. Click the link in the email or visit this link: <u>https://tuportal6.temple.edu/group/home/letter-of-recommendation</u> in order to type or paste your letter. We would recommend typing your letter in a separate document and pasting it into this box so that you have another copy saved in case of technical issues.

| Home > Lett | er of Recommendation               |
|-------------|------------------------------------|
|             | Letter of Recommendation           |
|             | Recommendation: ) For CARAS Travel |
|             | Normal 🛊 B I U 🗞 🗄 🗮 Д             |
|             |                                    |
|             |                                    |
|             | Save Draft Submit                  |

Once your letter of recommendation has been successfully submitted, you will see that the Application Status has changed to **"Application Complete."** Now the student's application will be automatically forwarded to the <u>Designated School/College Travel Grant Coordinator</u> for preliminary review. No further action is needed on your part.

| Only Temple undergraduates may complete the Creative Arts, Research and Scholarship (CARAS)<br>Travel submission form. Supporting/nominating faculty will be notified by email when their<br>student's submission is ready for review. Please direct questions to caras@temple.edu. | Details (Application Complete)                                                                    |
|----------------------------------------------------------------------------------------------------|---------------------------------------------------------------------------------------------------|
|                                                                                                    | 916028076 UG                                                                                      |
| Approval History                                                                                                    | [Media & Comm, Klein College] Media Studies and Production                                        |
| Hep SEARCH ALL COLUMNS:                                                                                                    | CONFERENCE<br>Test Conference                                                                     |
| DETAILS ACTION                                                                                                    |                                                                                                   |
| Philadelphia Presentation (Test Conference) Application Complete                                                                                                    | Philadelphia, Pennsylvania United States                                                          |
|                                                                                                    | CONFERENCE DATES 2025-01-02 to 2025-01-03                                                         |
| Showing I to I of Lentries Hirst Previous 1 Next Last                                                                                                    | TRAVEL DATES 2025-01-01 to 2025-01-04                                                             |
| Submitted                                                                                                    | INTERNATIONAL TRAVEL REQUIRED<br>Yes   U.S. State Department Travel Advisory of level 3 or 4: Yes |
| SEARCH ALL COLUMNS:                                                                                                    | Philadelphia Presentation                                                                         |
| DETAILS ACTION                                                                                                    | FORMAT<br>Other: Oral                                                                             |
| There are no records to display.                                                                                                    | ABSTRACT<br>This is where an abstract would be written.                                           |
| Showing 0 to 0 of 0 entries First Previous Next Last                                                                                                    | ADDITIONAL FUNDING<br>This is where additional funding would go.                                  |
|                                                                                                    | CONFERENCE ACCEPTANCE LETTER<br>Conference Acceptance Letter                                      |
|                                                                                                    |                                                                                                   |
|                                                                                                    | Faculty Endorsement                                                                               |
|                                                                                                    | FACULTY ENDORSEMENT                                                                               |
|                                                                                                    |                                                                                                   |
|                                                                                                    | Proposed Budget                                                                                   |
|                                                                                                    |                                                                                                   |
|                                                                                                    | \$800.00                                                                                          |
|                                                                                                    | \$125.00                                                                                          |
|                                                                                                    | REGISTRATION<br>50.0                                                                              |
|                                                                                                    | S975.00                                                                                           |
|                                                                                                    | TEMIZED LIST<br>This is where itemization would go.                                               |
|                                                                                                    | RATIONALE<br>This is where rationale would go.                                                    |
|                                                                                                    | ADDITIONAL FUNDING<br>This is where additional funding would go.                                  |
|                                                                                                    |                                                                                                   |
|                                                                                                    | Decision History                                                                                  |
|                                                                                                    | ENDORSED<br>07/10/2024: 1                                                                         |
|                                                                                                    |                                                                                                   |

If the <u>Designated School/College Travel Grant Coordinator</u> approves the student's application, the system will automatically forward the application to VPUS (Vice Provost for Undergraduate Studies) for final review. The Application Status will update to "Pending Final Review" on your dashboard. No email notifications will be sent.

| Only Temple undergraduates may complete<br>Travel submission form. Supporting/nomin<br>student's submission is ready for review. Pl | e the Creative Arts, Research and Scholarship (CARAS)<br>ating faculty will be notified by email when their<br>lease direct questions to caras@temple.edu. | Details (Pending Final Review)                                                                    | × |
|----------------------------------------------------------------------------------------------------|----------------------------------------------------------------------------------------------------|---------------------------------------------------------------------------------------------------|---|
| Approval History                                                                                                    |                                                                                                    | Media & Comm. Klein Collegel Media Studies and Production                                         |   |
| Help SEARCH ALL CO                                                                                                    | DLUMNS:                                                                                                    | CONFERENCE                                                                                        |   |
| DETAILS                                                                                                    | A STATUS                                                                                                    | Test Conference                                                                                   |   |
| Philadelphia Presentation (Test Conf                                                                                                | ierence) Pending Final Review View                                                                                                    | Philadelphia, Pennsylvania United States                                                          |   |
| Showing 1 to 1 of 1 entries                                                                                                    | First Previous 1 Next Last                                                                                                    | CONFERENCE DATES<br>2025-01-02 to 2025-01-03                                                      |   |
| 0                                                                                                    |                                                                                                    | TRAVEL DATES 2025-01-01 to 2025-01-04                                                             |   |
| Submitted                                                                                                    |                                                                                                    | INTERNATIONAL TRAVEL REQUIRED<br>Yes   U.S. State Department Travel Advisory of level 3 or 4: Yes |   |
| SEARCH ALL COLUM                                                                                                    | MNS:                                                                                                    | Philadelphia Presentation                                                                         |   |
| DETAILS                                                                                                    | STATUS DATE ACTION                                                                                                    | FORMAT     Other: Oral                                                                            |   |
| There are                                                                                                    | no records to display.                                                                                                    | ABSTRACT<br>This is where an abstract would be written.                                           |   |
| Showing 0 to 0 of 0 entries                                                                                                    | First Previous Next Last                                                                                                    | ADDITIONAL FUNDING<br>This is where additional funding would go.                                  |   |
|                                                                                                    |                                                                                                    | CONFERENCE ACCEPTANCE LETTER<br>Conference Acceptance Letter                                      |   |
|                                                                                                    |                                                                                                    |                                                                                                   |   |
|                                                                                                    |                                                                                                    | Faculty Endorsement                                                                               |   |
|                                                                                                    |                                                                                                    | FACULTY ENDORSEMENT                                                                               |   |
|                                                                                                    |                                                                                                    |                                                                                                   |   |
|                                                                                                    |                                                                                                    | Proposed Budget                                                                                   |   |
|                                                                                                    |                                                                                                    | TRANSPORTATION                                                                                    | × |
|                                                                                                    |                                                                                                    | \$800.00                                                                                          |   |
|                                                                                                    |                                                                                                    | \$125.00                                                                                          |   |
|                                                                                                    |                                                                                                    | REGISTRATION<br>50.0                                                                              |   |
|                                                                                                    |                                                                                                    | TOTAL BUDGET<br>\$975.00                                                                          |   |
|                                                                                                    |                                                                                                    | TEMIZED LIST<br>This is where itemization would go.                                               |   |
|                                                                                                    |                                                                                                    | RATIONALE<br>This is where rationale would go.                                                    |   |
|                                                                                                    |                                                                                                    | <ul> <li>ADDITIONAL FUNDING</li> <li>This is where additional funding would go.</li> </ul>        |   |
|                                                                                                    |                                                                                                    |                                                                                                   |   |
|                                                                                                    |                                                                                                    | Decision History                                                                                  |   |
|                                                                                                    |                                                                                                    | PENDING FINAL REVIEW<br>07/10/2024: Thomas Manigly                                                |   |
|                                                                                                    |                                                                                                    | EN008550<br>07/10/2024                                                                            |   |
|                                                                                                    |                                                                                                    |                                                                                                   |   |
|                                                                                                    |                                                                                                    |                                                                                                   |   |